## VistaScan installatie en Exquise instellen

## Installatie VistaScan

Op de client start je de setup: \\spectrum\Software\Durr\DBSWIN 5.14.1\DBSWIN\_5.14.1\_Build\_14807\DBSWIN\_5.14.1\_Build\_14807\VScan\vssetup.exe (en alle default instellingen doen)

Dan via het startmenu -> Duerr Dental -> VistaNetConfig

zorg dat de scanner aan staat

Firewall toestaan wanneer deze erom vraagt.

Vinkje voor je scanner zetten (dan is ie geregistreerd), zie plaatje.

Staat de scanner er niet tussen, dan kun je hem handmatig toevoegen op ipadres (kijk op de server in /etc/hosts voor het juiste ipadres); geef de scanner ook een fatsoenlijke naam, want die zie je in Exquise terug.

| 🗄 VistaConfig 5.14.1.14807 — 🗆 🗙 |        |             |          |                   |                                         |                                            |  |  |  |
|----------------------------------|--------|-------------|----------|-------------------|-----------------------------------------|--------------------------------------------|--|--|--|
|                                  |        | 1 %         |          |                   |                                         | 🚍 Dutch                                    |  |  |  |
|                                  |        |             |          |                   |                                         |                                            |  |  |  |
|                                  |        |             |          |                   |                                         |                                            |  |  |  |
| Verbinding                       | Testen |             |          |                   |                                         |                                            |  |  |  |
|                                  |        |             |          |                   |                                         |                                            |  |  |  |
|                                  | Туре   | Geregistree | Actief   | Verbinding        | Naamgeving                              | Referentie                                 |  |  |  |
|                                  |        | ✓           | actief   | TCP:172.19.252.7  | Eschpoort                               | VistaScan MINI Plus 2141-000-80 X000645    |  |  |  |
|                                  |        |             | actief   | DEMO              | Virtual Device                          | reference                                  |  |  |  |
| Ø                                | P      |             | inactief | TCP:10.42.43.10   | VistaPano S - W10TS3                    |                                            |  |  |  |
| đ                                |        |             |          |                   | VistaRay - W10TS3                       |                                            |  |  |  |
|                                  |        | ✓           | actief   | TCP:172.19.251.7  | VistaScan - Bruggerbosch                | VistaScan MINI Plus 2141-000-80 A208319026 |  |  |  |
|                                  | 1      |             |          |                   | VistaScan - W10TS3                      |                                            |  |  |  |
|                                  | 1      |             | actief   | TCP:172.19.250.19 | VistaScan - de Posten                   | VistaScan MINI Plus 2141-000-80 X000808    |  |  |  |
|                                  | 1      |             | actief   | TCP:192.168.20.19 | VistaScan Mini Plus - Mondzorg Spectrum | VistaScan Mini Plus 2141-000-80 X000338    |  |  |  |
|                                  |        |             |          |                   |                                         |                                            |  |  |  |
|                                  | IP-adr | res         |          | Benaming          |                                         |                                            |  |  |  |
|                                  |        |             |          |                   |                                         | Toestel manueel registreren                |  |  |  |
|                                  |        |             |          |                   |                                         | Configuratie sluiten                       |  |  |  |

Configuratie sluiten (knop rechtsonder).

## Instellen Exquise

Exquise starten; Patient kiezen; Menu Bestand -> Instellingen Exquise Tabblad Rontgen en Camera -> ExquiRay Vul in bij nr. 1: Durr Dental VistaNet OK en Sluiten.

Testen: Bovenin camera met uitroepteken

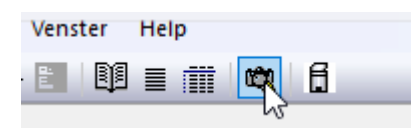

## krijg je dan een foutmelding; dan moet je de pc herstarten

Klik linksboven op het icoontje van een soort passer op een wit/cyaan vlakje (Dürr Dental VistaNet):

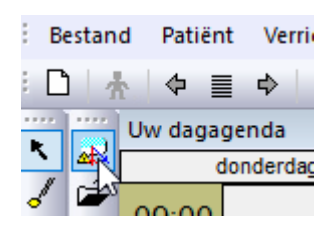

Kies een Toestel en daarna het formaat (25LP/mm):

| 1 | Toestel                          |   |   |
|---|----------------------------------|---|---|
|   | Eschpoort                        | - | 0 |
|   |                                  |   |   |
|   | INTRA optimaal 25LP/mm (1270dpi) | * |   |
|   |                                  |   |   |
|   | Toestel klaar                    |   |   |

Doe dit voor alle aangesloten scanners (als het goed is, zet Exquise automatisch de 25LP/mm instelling erin).

Sluiten. En dan kun je Exquise afsluiten.

Klaar!

Revision #6 Created 9 September 2019 10:50:03 by GHS Admin Updated 19 May 2022 08:06:11 by GHS Admin